### Old Company Name in Catalogs and Other Documents

On April 1<sup>st</sup>, 2010, NEC Electronics Corporation merged with Renesas Technology Corporation, and Renesas Electronics Corporation took over all the business of both companies. Therefore, although the old company name remains in this document, it is a valid Renesas Electronics document. We appreciate your understanding.

Renesas Electronics website: http://www.renesas.com

April 1<sup>st</sup>, 2010 Renesas Electronics Corporation

Issued by: Renesas Electronics Corporation (http://www.renesas.com)

Send any inquiries to http://www.renesas.com/inquiry.

#### Notice

- 1. All information included in this document is current as of the date this document is issued. Such information, however, is subject to change without any prior notice. Before purchasing or using any Renesas Electronics products listed herein, please confirm the latest product information with a Renesas Electronics sales office. Also, please pay regular and careful attention to additional and different information to be disclosed by Renesas Electronics such as that disclosed through our website.
- Renesas Electronics does not assume any liability for infringement of patents, copyrights, or other intellectual property rights of third parties by or arising from the use of Renesas Electronics products or technical information described in this document. No license, express, implied or otherwise, is granted hereby under any patents, copyrights or other intellectual property rights of Renesas Electronics or others.
- 3. You should not alter, modify, copy, or otherwise misappropriate any Renesas Electronics product, whether in whole or in part.
- 4. Descriptions of circuits, software and other related information in this document are provided only to illustrate the operation of semiconductor products and application examples. You are fully responsible for the incorporation of these circuits, software, and information in the design of your equipment. Renesas Electronics assumes no responsibility for any losses incurred by you or third parties arising from the use of these circuits, software, or information.
- 5. When exporting the products or technology described in this document, you should comply with the applicable export control laws and regulations and follow the procedures required by such laws and regulations. You should not use Renesas Electronics products or the technology described in this document for any purpose relating to military applications or use by the military, including but not limited to the development of weapons of mass destruction. Renesas Electronics products and technology may not be used for or incorporated into any products or systems whose manufacture, use, or sale is prohibited under any applicable domestic or foreign laws or regulations.
- 6. Renesas Electronics has used reasonable care in preparing the information included in this document, but Renesas Electronics does not warrant that such information is error free. Renesas Electronics assumes no liability whatsoever for any damages incurred by you resulting from errors in or omissions from the information included herein.
- 7. Renesas Electronics products are classified according to the following three quality grades: "Standard", "High Quality", and "Specific". The recommended applications for each Renesas Electronics product depends on the product's quality grade, as indicated below. You must check the quality grade of each Renesas Electronics product before using it in a particular application. You may not use any Renesas Electronics product for any application categorized as "Specific" without the prior written consent of Renesas Electronics. Further, you may not use any Renesas Electronics. Renesas Electronics shall not be in any way liable for any damages or losses incurred by you or third parties arising from the use of any Renesas Electronics product for an application categorized as "Specific" or for which the product is not intended where you have failed to obtain the prior written consent of Renesas Electronics. The quality grade of each Renesas Electronics product is "Standard" unless otherwise expressly specified in a Renesas Electronics data sheets or data books, etc.
  - "Standard": Computers; office equipment; communications equipment; test and measurement equipment; audio and visual equipment; home electronic appliances; machine tools; personal electronic equipment; and industrial robots.
  - "High Quality": Transportation equipment (automobiles, trains, ships, etc.); traffic control systems; anti-disaster systems; anticrime systems; safety equipment; and medical equipment not specifically designed for life support.
  - "Specific": Aircraft; aerospace equipment; submersible repeaters; nuclear reactor control systems; medical equipment or systems for life support (e.g. artificial life support devices or systems), surgical implantations, or healthcare intervention (e.g. excision, etc.), and any other applications or purposes that pose a direct threat to human life.
- 8. You should use the Renesas Electronics products described in this document within the range specified by Renesas Electronics, especially with respect to the maximum rating, operating supply voltage range, movement power voltage range, heat radiation characteristics, installation and other product characteristics. Renesas Electronics shall have no liability for malfunctions or damages arising out of the use of Renesas Electronics products beyond such specified ranges.
- 9. Although Renesas Electronics endeavors to improve the quality and reliability of its products, semiconductor products have specific characteristics such as the occurrence of failure at a certain rate and malfunctions under certain use conditions. Further, Renesas Electronics products are not subject to radiation resistance design. Please be sure to implement safety measures to guard them against the possibility of physical injury, and injury or damage caused by fire in the event of the failure of a Renesas Electronics product, such as safety design for hardware and software including but not limited to redundancy, fire control and malfunction prevention, appropriate treatment for aging degradation or any other appropriate measures. Because the evaluation of microcomputer software alone is very difficult, please evaluate the safety of the final products or system manufactured by you.
- 10. Please contact a Renesas Electronics sales office for details as to environmental matters such as the environmental compatibility of each Renesas Electronics product. Please use Renesas Electronics products in compliance with all applicable laws and regulations that regulate the inclusion or use of controlled substances, including without limitation, the EU RoHS Directive. Renesas Electronics assumes no liability for damages or losses occurring as a result of your noncompliance with applicable laws and regulations.
- 11. This document may not be reproduced or duplicated, in any form, in whole or in part, without prior written consent of Renesas Electronics.
- 12. Please contact a Renesas Electronics sales office if you have any questions regarding the information contained in this document or Renesas Electronics products, or if you have any other inquiries.
- (Note 1) "Renesas Electronics" as used in this document means Renesas Electronics Corporation and also includes its majorityowned subsidiaries.
- (Note 2) "Renesas Electronics product(s)" means any product developed or manufactured by or for Renesas Electronics.

# M30100T-PRB

User's Manual Pod Probe for M16C/10 Group MCUs

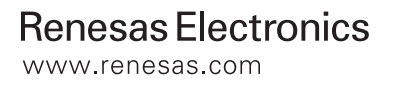

Rev.1.00 2003.09

• NQPACK, YQPACK and YQ-GUIDE are products of Tokyo Eletech Corporation.

#### Keep safety first in your circuit designs!

 Renesas Technology Corporation and Renesas Solutions Corporation put the maximum effort into making semiconductor products better and more reliable, but there is always the possibility that trouble may occur with them. Trouble with semiconductors may lead to personal injury, fire or property damage. Remember to give due consideration to safety when making your circuit designs, with appropriate measures such as (i) placement of substitutive, auxiliary circuits, (ii) use of nonflammable material or (iii) prevention against any malfunction or mishap.

#### Notes regarding these materials

- These materials are intended as a reference to assist our customers in the selection of the Renesas Technology product best suited to the customer's application; they do not convey any license under any intellectual property rights, or any other rights, belonging to Renesas Technology Corporation, Renesas Solutions Corporation or a third party.
- Renesas Technology Corporation and Renesas Solutions Corporation assume no responsibility for any damage, or infringement of any third-party's rights, originating in the use of any product data, diagrams, charts, programs, algorithms, or circuit application examples contained in these materials.
- All information contained in these materials, including product data, diagrams, charts, programs and algorithms represents information
  on products at the time of publication of these materials, and are subject to change by Renesas Technology Corporation and Renesas
  Solutions Corporation without notice due to product improvements or other reasons. It is therefore recommended that customers contact
  Renesas Technology Corporation, Renesas Solutions Corporation or an authorized Renesas Technology product distributor for the latest
  product information before purchasing a product listed herein. The information described here may contain technical inaccuracies or
  typographical errors. Renesas Technology Corporation and Renesas Solutions Corporation assume no responsibility for any damage,
  liability, or other loss rising from these inaccuracies or errors. Please also pay attention to information published by Renesas Technology
  Corporation and Renesas Solutions Corporation by various means, including the Renesas home page (http://www.renesas.com).
- When using any or all of the information contained in these materials, including product data, diagrams, charts, programs, and algorithms, please be sure to evaluate all information as a total system before making a final decision on the applicability of the information and products. Renesas Technology Corporation and Renesas Solutions Corporation assume no responsibility for any damage, liability or other loss resulting from the information contained herein.
- Renesas Technology semiconductors are not designed or manufactured for use in a device or system that is used under circumstances in which human life is potentially at stake. Please contact Renesas Technology Corporation, Renesas Solutions Corporation or an authorized Renesas Technology product distributor when considering the use of a product contained herein for any specific purposes, such as apparatus or systems for transportation, vehicular, medical, aerospace, nuclear, or undersea repeater use.
- The prior written approval of Renesas Technology Corporation and Renesas Solutions Corporation is necessary to reprint or reproduce in whole or in part these materials.
- If these products or technologies are subject to the Japanese export control restrictions, they must be exported under a license from the
  Japanese government and cannot be imported into a country other than the approved destination. Any diversion or reexport contrary to
  the export control laws and regulations of Japan and/or the country of destination is prohibited.
- Please contact Renesas Technology Corporation or Renesas Solutions Corporation for further details on these materials or the products contained therein.

#### Precautions to be taken when using this product

- This product is a development supporting unit for use in your program development and evaluation stages. In mass-producing your program you have finished developing, be sure to make a judgment on your own risk that it can be put to practical use by performing integration test, evaluation, or some experiment else.
- In no event shall Renesas Solutions Corporation be liable for any consequence arising from the use of this product.
- Renesas Solutions Corporation strives to renovate or provide a workaround for product malfunction at some charge or without charge. However, this does not necessarily mean that Renesas Solutions Corporation guarantees the renovation or the provision under any circumstances.
- This product has been developed by assuming its use for program development and evaluation in laboratories. Therefore, it does not fall under the application of Electrical Appliance and Material Safety Law and protection against electromagnetic interference when used in Japan.

For inquiries about the contents of this document or product, fill in the text file the installer of the emulator debugger generates in the following directory and email to your local distributor.

\SUPPORT\Product-name\SUPPORT.TXT

Renesas Tools Homepage http://www.renesas.com/en/tools

### Preface

The M30100T-PRB is a pod probe for M30100/M30102 Group of Renesas 16-bit MCUs. The M30100T-PRB is used by connecting to a PC4701 emulator main unit and the M30100T-RPD-E emulation pod main unit.

This manual mainly explains specifications, how to set up the M30100T-PRB. For detail information about the emulator main unit, emulation pod main unit, and emulator debugger, refer to each user's manual.

| Emulator main unit:      | PC4701 Us |
|--------------------------|-----------|
| Emulation pod main unit: | M30100T-I |
| Emulator debugger:       | M3T-PD30  |

PC4701 User's Manual M30100T-RPD-E User's Manual M3T-PD30 User's Manual

To check the components of this product, refer to "Table 2.1 Package Components" (page 14) in this manual. If there is any question or doubt about this product, contact your local distributor.

# To use the product properly

### **Precautions for Safety:**

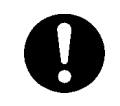

• Both in this User's Manual and on the product itself, several icons are used to insure proper handling of this product and also to prevent injuries to you or other persons, or damage to your properties.

• The icons' graphic images and meanings are given in "Chapter 1. Precautions for Safety". Be sure to read this chapter before using the product.

# Contents

| Terminology                                                                                          | .6 |
|----------------------------------------------------------------------------------------------------|----|
| Chapter 1. Precautions for Safety                                                                    | .7 |
| 1.1 Safety Symbols and Meanings                                                                      | .8 |
| Chapter 2. Preparation                                                                               | 13 |
| 2.1 Package Components                                                                               | 14 |
| 2.2 Other Tool Products Required for Development                                                     | 14 |
| 2.3 System Configuration                                                                             | 15 |
| Chapter 3. Setting Up                                                                                | 17 |
| 3.1 Switch Settings                                                                                  | 18 |
| 3.2 A-D and D-A Conversion Bypass Capacitors                                                         | 19 |
| 3.3 Connecting the M30100T-RPD-E                                                                     | 20 |
| 3.4 Connecting the Target System                                                                     | 21 |
| 3.5 Procedure for Making an MCU File for M3T-PD30                                                    | 24 |
| Chapter 4. Specifications                                                                            | 25 |
| 4.1 Specifications                                                                                   | 26 |
| 4.2 External Dimensions                                                                              | 27 |
| (1) External Dimensions of the Pod Probe                                                             | 27 |
| (2) External Dimensions of Converter Board M30100T-PTC                                               | 28 |
| (3) External Dimensions of Converter Board M30102T-PTC                                               | 28 |
| Chapter 5. Troubleshooting                                                                           | 29 |
| 5.1 When the Emulator Debugger Does Not Start Up Properly                                            | 30 |
| (1) When the LED Display of the PC4701 is Abnormal                                                   | 30 |
| (2) Errors Occur When Starting Up the Emulator Debugger<br>(When the target system is connected)     | 31 |
| (3) Errors Occur When Starting Up the Emulator Debugger<br>(When the target system is not connected) | 32 |
| 5.2 Operation Differs from That of Actual MCUs                                                       | 33 |
| Chapter 6. Maintenance and Warranty                                                                  | 35 |
| 6.1 Maintenance                                                                                      | 36 |
| 6.2 Warranty                                                                                         | 36 |
| 6.3 Repair Provisions                                                                                | 36 |
| 6.4 How to Request for Repair                                                                        | 37 |

# Terminology

Some specific words used in this user's manual are defined as follows:

#### **Emulator system**

This means an emulator system built around the PC4701 emulator. The PC4701 emulator system is configured with an emulator main unit, emulation pod, pod probe, host machine and emulator debugger.

#### **Emulator main unit (Hereafter PC4701)**

This means the generic name for emulators for 8 and 16-bit MCUs. For details on specific models of PC4701, visit the Renesas Tools Homepage at http://www.renesas.com/en/tools

#### **Emulation pod main unit**

This means emulation pod M30100T-RPD-E for the M16C/10 Series MCUs.

#### Pod probe

This means pod probe M30100T-PRB (this product) for the M30100/M30102 Group MCUs.

#### Host machine

This means a personal computer used to control the emulator and emulation pod.

#### **Emulator debugger**

This means a software tool M3T-PD30 to control the emulator from the host machine through an interface.

#### Firmware

Program that analyzes contents of communication with the emulator debugger and controls the emulator hardware. This program is installed in the EEPROM in the emulator main unit. This program is downloadable from the emulator debugger to upgrade the firmware or to support other MCUs.

#### Software break

A software break is a function to break the program before the system executes an instruction at the specified address. The instruction at the preset address will not be executed.

#### Hardware break

A hardware break is a function to break the program when the system detects a write/read of data to/ from memory or a rise/fall edge of the signal entered from the external trace cable. The former break function is called address break; and the latter break function is called trigger break. While the instruction at the address where the software break is set is not executed, a hardware break is performed after the specified instruction is executed.

#### **Evaluation MCU**

This means the MCU mounted on the pod probe which is operated in the specific mode for tools.

#### **Target MCU**

This means the MCU you are going to debug.

#### **Target system**

This means a user's application system using the MCU to be debugged.

\*

In this user's manual, this symbol is used to show active Low. (e.g. RESET\*: Reset signal)

# MEMO

# **Chapter 1. Precautions for Safety**

This chapter describes precautions for using this product safely and properly. For precautions for the emulator main unit, the emulator pod main unit and the emulator debugger, refer to each user's manual included with your product.

| 1.1 Safety Symbols and Meanings                                        | 8  |
|------------------------------------------------------------------------|----|
| Note on Final Evaluation                                               | 9  |
| Note on Custom Command RESET_10                                        | 9  |
| Note on MAP References and Settings                                    | 9  |
| Notes on Interrupts                                                    | 9  |
| Note on Differences between the Actual MCU and Emulator                | 10 |
| Note on Instructions that Access the Single-step Interrupt Vector Area | 11 |
| Note on Clock Supply to the MCU                                        | 11 |
| Note on Protect Register                                               | 11 |

# **Chapter 1. Precautions for Safety**

In both the M30100T-PRB User's Manual and on the product itself, several icons are used to insure proper handling of this product and also to prevent injuries to you or other persons, or damage to your properties.

This chapter describes the precautions which should be taken in order to use the M30100T-PRB safely and properly. Be sure to read this chapter before using this product.

### **1.1 Safety Symbols and Meanings**

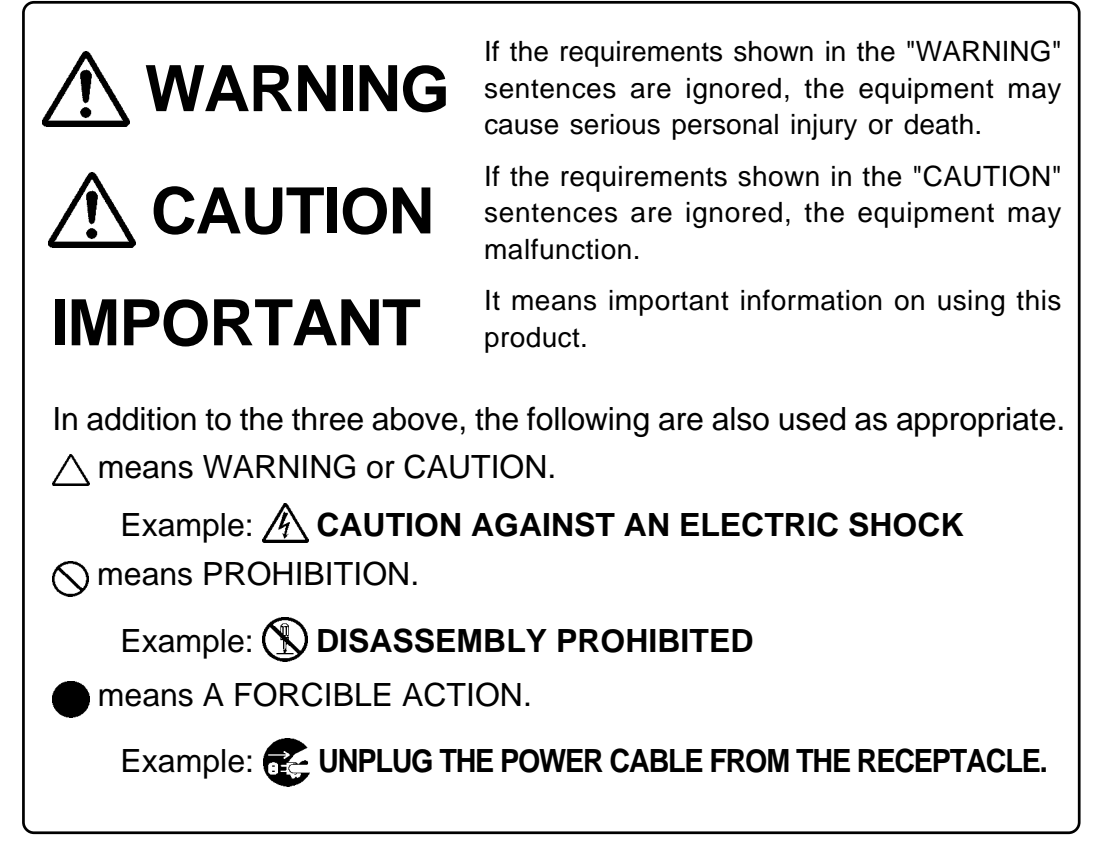

The following pages describe the "IMPORTANT" precautions.

# **IMPORTANT**

### Note on Final Evaluation:

• Be sure to evaluate your system and make final confirmation with an MCU for evaluation.

### Note on Custom Command RESET\_10:

• With the M30100T-RPD-E you need to execute custom command RESET\_10 every time you start up the emulator debugger (refer to the M30100T-RPD-E User's Manual). Otherwise, the emulator system may runaway.

### Note on MAP References and Settings:

• When starting up the M30100T-RPD-E, initial MAP settings are as follows. Use generally the M30100T-RPD-E in this setting.

00000h--003FFh: "EXT" 00400h--FFFFFh: "INT" (Emulation memory available)

### Notes on Interrupts:

- Even while the target program is not being executed (when the target program is paused or while debug programs are running), the evaluation MCU is operating for controlling debug programs. Therefore, take note that timers and other functions do not come to a halt even when the target program is not executed.
- If a maskable interrupt is requested while a target program is not being executed (when the target program is paused or while debug programs are running), the interrupt is not accepted, because the emulator disables maskable interrupts. If a maskable interrupt is requested while a target program is not being executed and the program allow the interrupt, the interrupt is accepted immediately after the target program execution is started.

### **IMPORTANT**

### Note on Differences between the Actual MCU and Emulator:

- Operations of the emulator system differ from those of actual MCUs as listed below.
  - (1) Initial values of internal resource data at power-on
  - (2) Internal memories (ROM and RAM) capacities, etc.

With this emulator system, "INT" (emulation memory is valid) is the default for mapping areas other than the SFR area (addresses 000h--3FFh). For this reason, the emulation memories can be read and written into in an area other than the SFR, internal RAM or internal ROM area.

- (3) Oscillator circuit
  - Make note of the fact that in the oscillator circuit where an oscillator is connected between pins X<sub>IN</sub> and X<sub>OUT</sub>, oscillation does not occur because a flexible cable, buffer IC and other devices are used between the evaluation MCU and the target system. It is same for sub-clock oscillator circuits (X<sub>CIN</sub> and X<sub>COUT</sub>).
  - For note on when using the oscillator circuit on the target system, refer to the M30100T-RPD-E User's Manual.
- (4) Pin Xout

Pin Xout is not assigned to the evaluation MCU used by this product. For this reason, pin Xout of this product is open.

(5) Pin IVCC

Pin IVCC of this product is open. The circuit for IVCC on the M30100T-PRB is connected to pin IVCC on the evaluation MCU.

(6) DBC, single-step and BRK instruction interrupt vector table addresses

It is possible to download to DBC, single-step and BRK instruction interrupt vector table addresses. However, because the emulator system uses these areas, data different from the expected value is read out.

|                     | <i>J</i>               |                  |
|---------------------|------------------------|------------------|
| Factor to interrupt | Vector table addresses | Data for reading |
| DBC*1               | FFFF4hFFFF7h           | Indefinite       |
| Single-step*1       | FFFEChFFFEFh           | Indefinite       |
| BRK instruction*1   | FFFE4hFFFE7h           | Indefinite       |

Table 1.1 Vector table addresses for the emulator

\*1: Interrupts used for the debugger only

(7) A-D conversion

The characteristics of A-D converter differ from those of actual MCU because there are a flexible cable, pitch converter and other devices between the evaluation MCU and the target system. Make the final evaluation of the A-D converter with the actual MCU.

(8) D-A conversion

The characteristics of D-A converter differ from those of actual MCU because there are a flexible cable, pitch converter and other devices between the evaluation MCU and the target system. Make the final evaluation of the D-A converter with the actual MCU.

### IMPORTANT Note on Instructions that Access the Single-step Interrupt Vector Area: • Do not perform the below debugging operations with the single step interrupt vector area (addresses FFFECh--FFFEFh). (1) Step execution of instructions that access the single step interrupt vector area (2) Program execution from the instruction accessing the single step interrupt vector area when a software breakpoint is set at the instruction Notes on Clock Supply to the MCU: • Clock can be supplied to the evaluation MCU in one of the following two ways. This is determined by emulator debugger clock selection. (1) When "Internal" is selected: The clock generated by the oscillator circuit in the emulation pod is supplied to the evaluation MCU. The clock is continually supplied to the evaluation MCU regardless of "the state of target system clock" and "the state of target program execution". (2) When "External" is selected: Clock supply to the evaluation MCU depends on the state of oscillation (oscillate/off) of the target system. • For the M30100T-RPD-E, the frequency of an oscillator circuit board should be 2 MHz or more. • You can input a square wave of frequency of 0 to 16 MHz to X<sub>IN</sub> from the target system. To debug programs in a frequency of 2 MHz or less and without oscillation, set a clock to "EXT" and use XIN from the target system. Note on Protect Register: • A protect is not canceled when write enable bit 2 (PRC2) for the port P0 direction register is changed with the below procedure. (1) Step execution of an instruction setting "1" to PRC2 (2) Execution from the instruction setting "1" to PRC2 where a software breakpoint is set (3) Setting a breakpoint from the instruction setting "1" to PRC2 to a point where a register to be protected is set (4) Setting "1" to PRC2 by the dump window or script window

# MEMO

# **Chapter 2. Preparation**

This chapter describes the package components, the system configuration and the preparation for using this product for the first time.

| 2.1 | Package Components                           | 14 |
|-----|----------------------------------------------|----|
| 2.2 | Other Tool Products Required for Development | 14 |
| 2.3 | System Configuration                         | 15 |

# **Chapter 2. Preparation**

### 2.1 Package Components

This product consists of the following items. When unpacking, check to see if your product package contains all of these items.

Table 2.1 Package components

| Item                                                |   |
|-----------------------------------------------------|---|
| M30100T-PRB pod probe for M30100/M30102 Group MCUs  |   |
| Screws for fixing pod probe                         | 2 |
| M30100T-PRB User's Manual (this manual)             |   |
| M30100T-PRB User's Manual (Japanese)                |   |
| M30100T-PRB Repair Request Sheet (English/Japanese) |   |

Please keep the M30100T-PRB's packing box and cushion material in your place for reuse at a later time when sending your product for repair or other purposes. Always use these packing box and cushion material when transporting the M30100T-PRB.

If any of these items are missing or found faulty, please contact your local distributor. Also, if there is any question or doubt about the packaged product, contact your local distributor.

### 2.2 Other Tool Products Required for Development

To bring forward programs development on the M30100/M30102 Group MCUs, the products listed below are necessary in addition to the package components listed above. Get them separately.

| Emulator main unit      | PC4701                                                                                                    |
|-------------------------|----------------------------------------------------------------------------------------------------|
| Emulation pod main unit | M30100T-RPD-E                                                                                                    |
| Emulator debugger       | M3T-PD30 (Ver.4.00 or later recommended)                                                                                                    |
| Converter board         | For 32-pin LQFP (32P6U-A): M30100T-PTC<br>For 48-pin LQFP (48P6Q-A): M30102T-PTC<br>The converter board which matches to the foot pattern of the target<br>system is required. |

Table 2.2 Other tool products

To purchase these products, contact your nearest distributer.

### 2.3 System Configuration

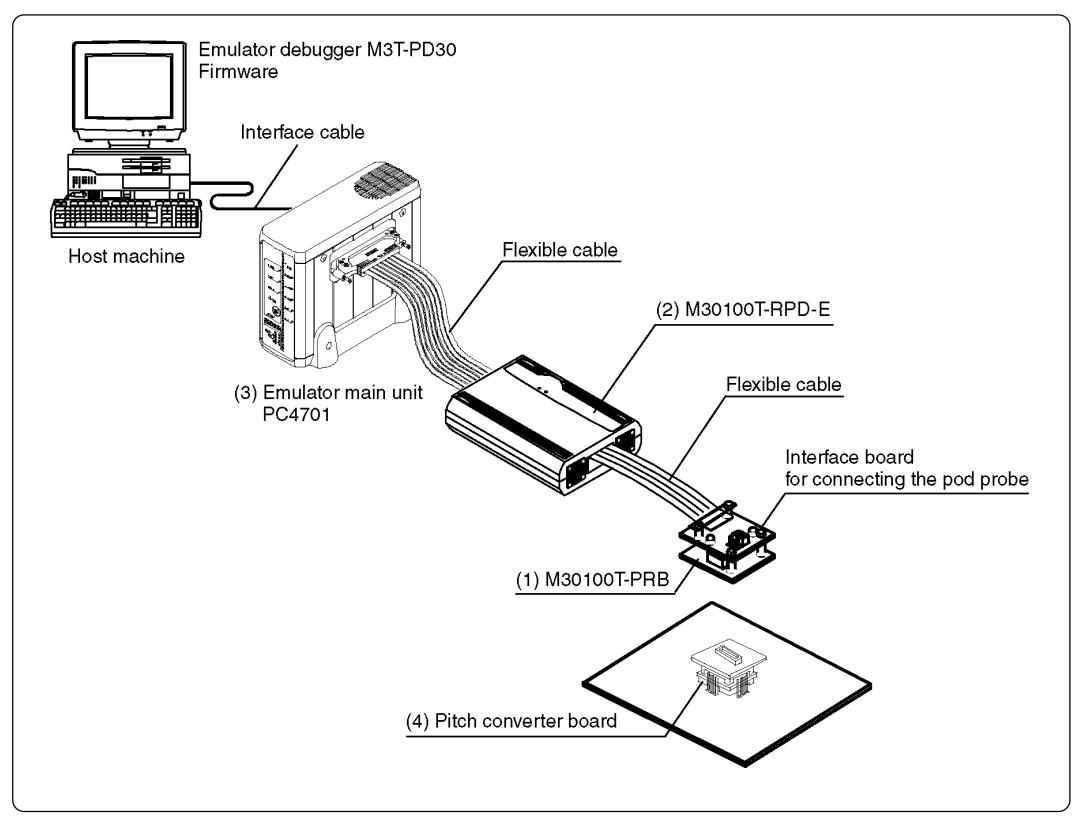

Figure 2.1 System configuration

Product (1) shown in Figure 2.1 is this product. Get (2) to (4) separately.

(1) Pod probe M30100T-PRB

This pod probe is for M30100/M30102 Group MCUs. The evaluation MCU M30102-TOOL is mounted on it.

(2) Emulation pod M30100T-RPD-E

This emulation pod is for the M16C/10 Series MCUs.

(3) Emulator main unit PC4701

This is a PC4701 series emulator main unit.

(4) Pitch converter board

This is a pitch converter board to be mounted on the foot pattern prepared on the target system. For details on the connection, refer to "3.4 Connecting the Target System" (page 21).

# MEMO

# Chapter 3. Setting Up

This chapter describes switch settings required for using this product and how to connect this product to the PC4701 and the target system.

| 3.1 | Switch Settings                               | 18   |
|-----|-----------------------------------------------|------|
| 3.2 | A-D and D-A Conversion Bypass Capacitors      | . 19 |
| 3.3 | Connecting the M30100T-RPD-E                  | . 20 |
| 3.4 | Connecting the Target System                  | .21  |
| 3.5 | Procedure for Making an MCU File for M3T-PD30 | . 24 |

# Chapter 3. Setting Up

With this product, it is necessary to set the following according to your target system.

- Pin XCIN/XCOUT to the target system
- Mounting the A-D ana D-A conversion bypass capacitors

#### 3.1 Switch Settings

It is necessary to set the switches of the FLX64-PRB for debugging according to the target system. Figure 3.1 shows the positions of the switches of the FLX64-PRB, and Table 3.1 shows the switch settings.

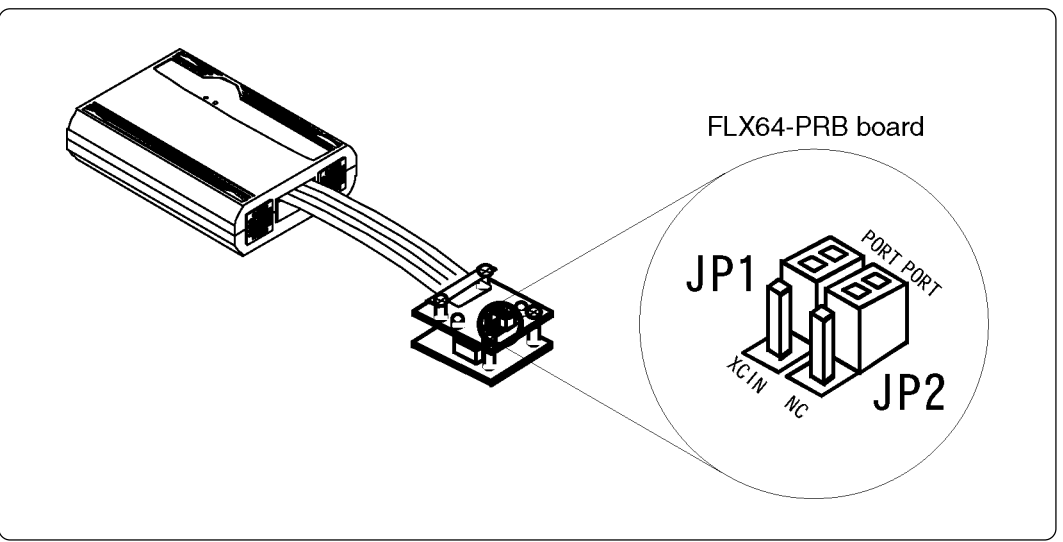

Figure 3.1 Positions of the switches and their factory-settings

| Board     | Switch No. | Function  | Switch | setting |
|-----------|------------|-----------|--------|---------|
| FLX64-PRB | JP1        | P47/Xcin  | PORT   | PORT    |
| FLA04-PKD | JP2        | Р46/Хсоит | PORT   | PORT    |

Table 3.1 Switch settings of the FLX64-PRB

### 3.2 A-D and D-A Conversion Bypass Capacitors

This product has foot patterns on the board for mounting a bypass capacitor for the A-D and D-A converter circuits. Mount a suitable bypass capacitor as occasion demands.

Figure 3.2 shows the position of the bypass capacitor.

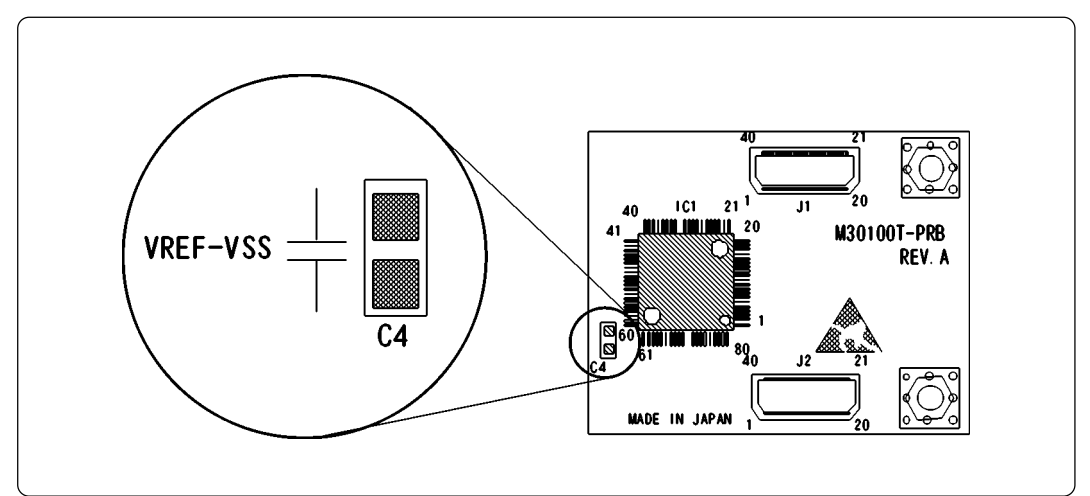

Figure 3.2 Foot patterns of A-D and D-A conversion bypass capacitors

### IMPORTANT

### Note on the Operation of A-D Converter:

• The characteristics of A-D converter differ from those of actual MCU because there are a flexible cable, pitch converter and other devices between the evaluation MCU and the target system. Make the final evaluation of the A-D converter with the actual MCU.

### Note on the Operation of D-A Converter:

• The characteristics of D-A converter differ from those of actual MCU because there are a flexible cable, pitch converter and other devices between the evaluation MCU and the target system. Make the final evaluation of the D-A converter with the actual MCU.

### 3.3 Connecting the M30100T-RPD-E

The emulation pod for the M30100/M30102 Group MCUs consists of the two products, the M30100T-RPD-E emulation pod main unit and the M30100T-PRB pod probe. Figures 3.3 and 3.4 show how to connect the M30100T-PRB and how to remove it, respectively.

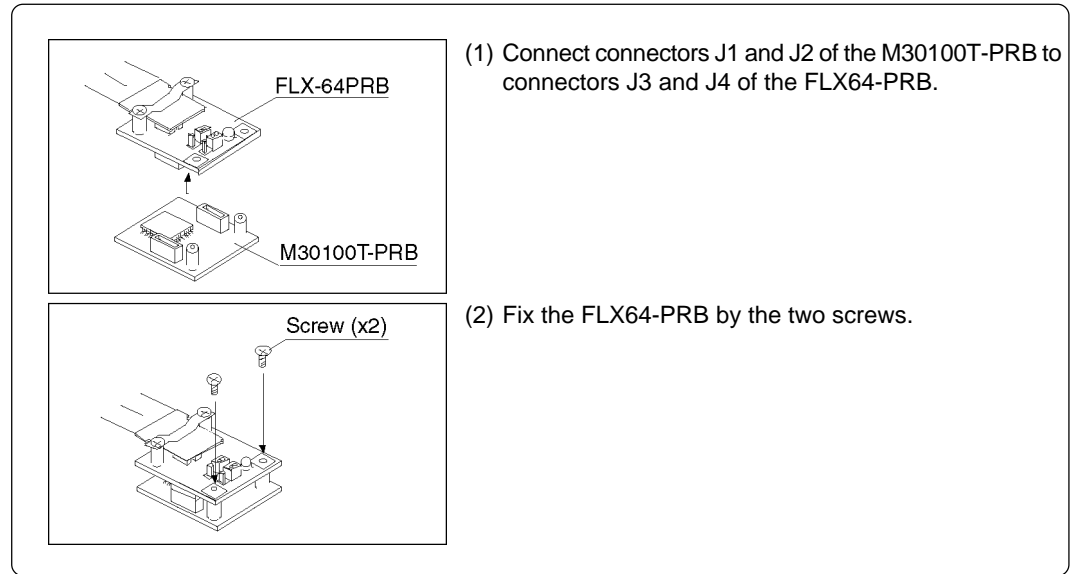

Figure 3.3 Connecting pod probe M30100T-PRB

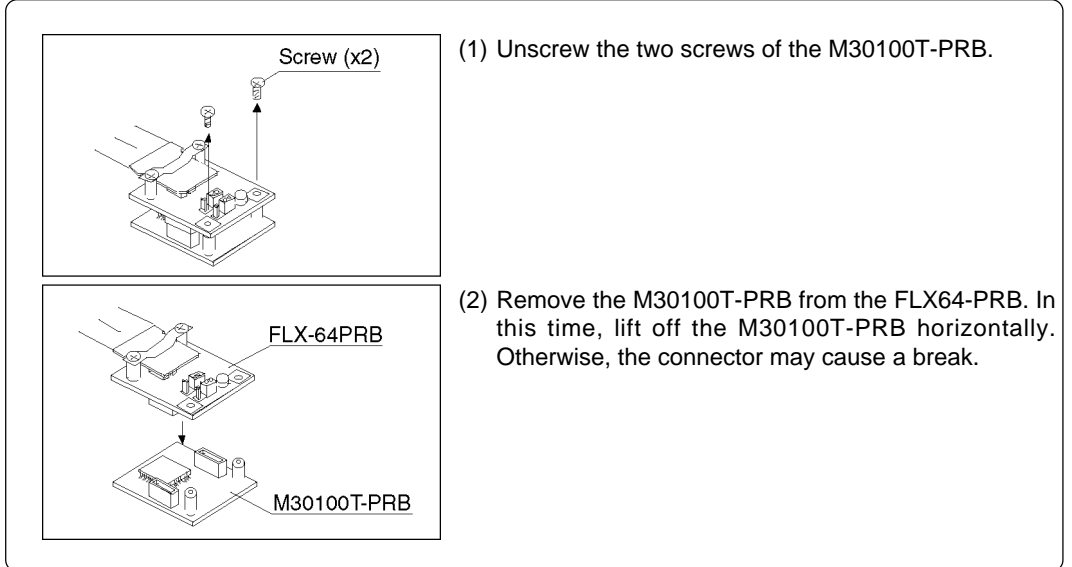

Figure 3.4 Removing pod probe M30100T-PRB

# 

### When Connecting the Pod Probe:

- Be sure to turn off the power before making connections. Otherwise, the internal circuits may be damaged.
- The small connectors of the M30100T-PRB (J1 to J3) and FLX64-PRB (J3 and J4) are guaranteed for only 50 insertion/removal iterations.

### 3.4 Connecting the Target System

There are two ways available to connect this product to target system as shown in Figure 3.5.

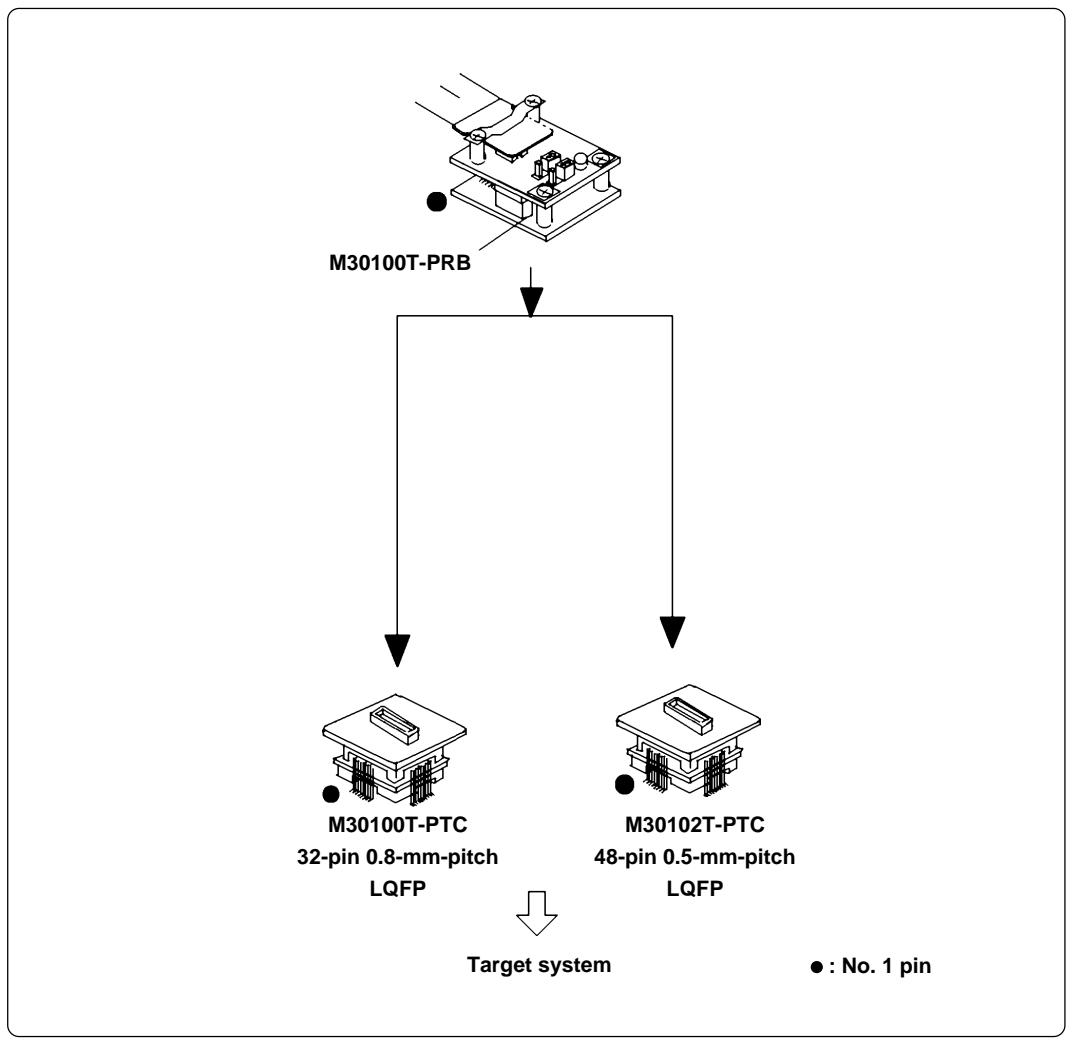

Figure 3.5 Connecting the target system

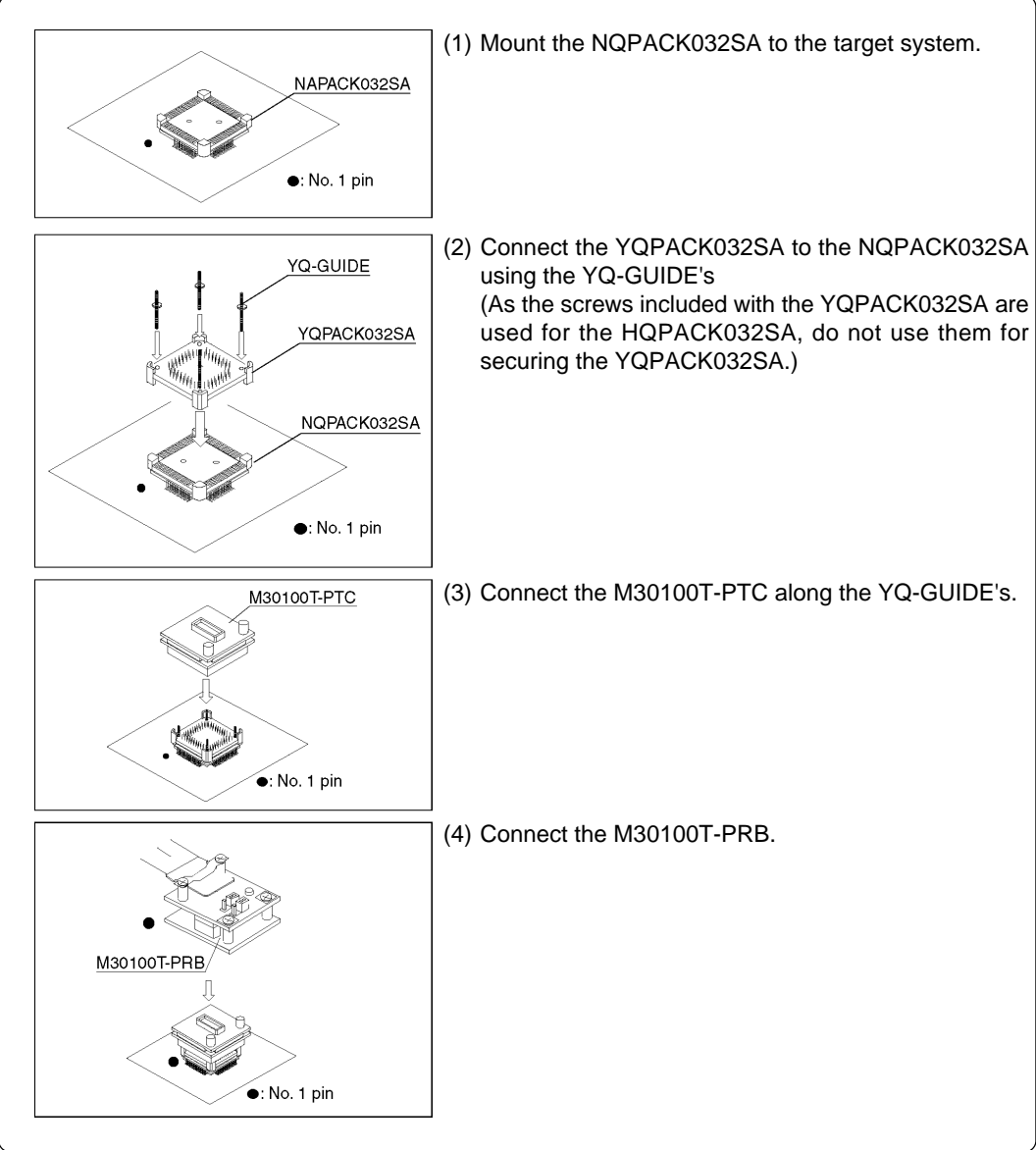

Figures 3.6 and 3.7 show how to connect converter board M30100T-PTC for 32-pin 0.8-mm-pitch package and how to connect converter board M30102T-PTC for 48-pin 0.5-mm-pitch package, respectively.

Figure 3.6 Connecting converter board M30100T-PTC for 32-pin 0.8-mm-pitch LQFP

# 

### Note on Connecting the Target System:

• Take care not to mount the pitch converter board in a wrong direction. Otherwise, it may cause a fatal damage to the emulation pod.

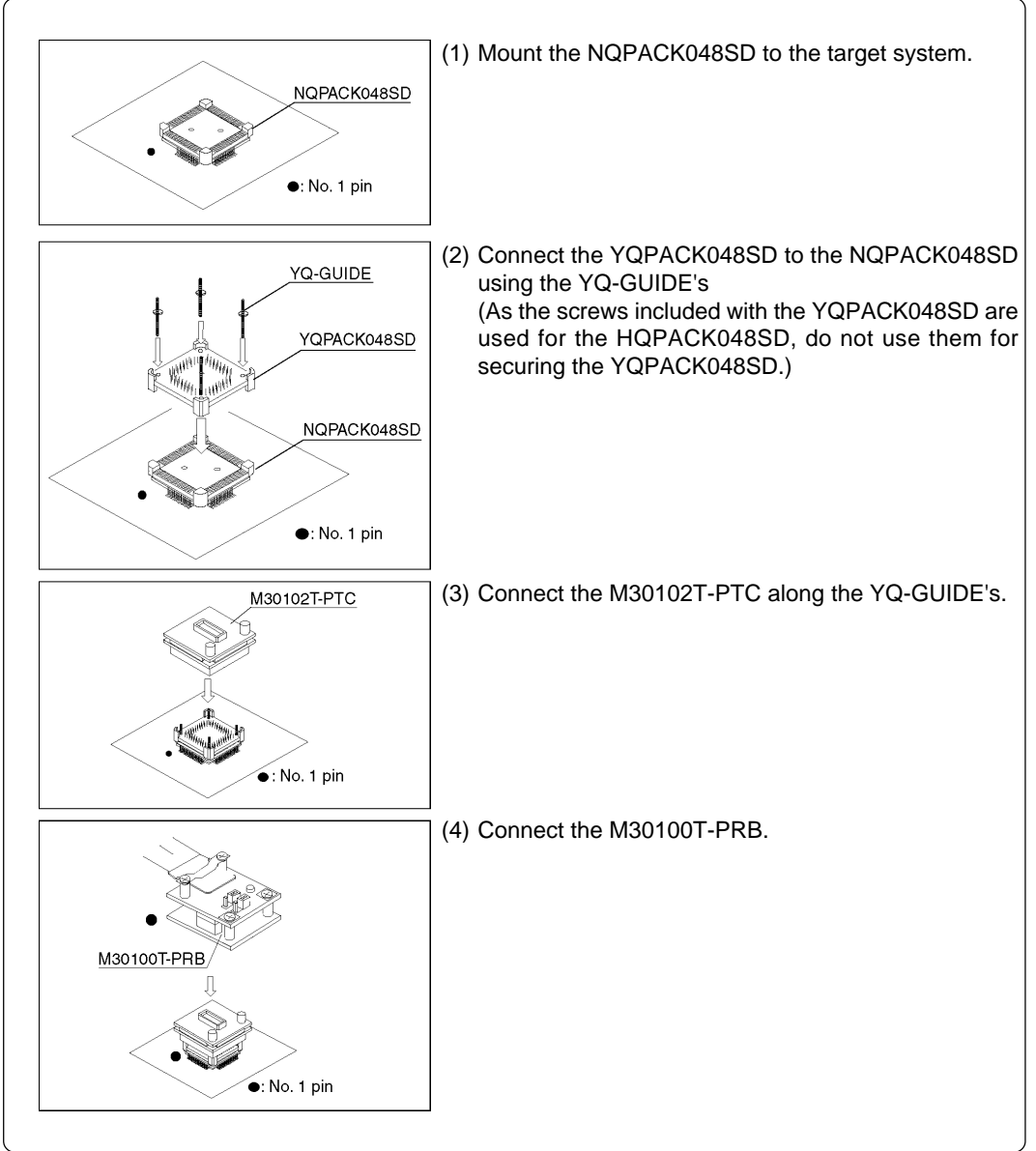

Figure 3.7 Connecting converter board M30102T-PTC for 48-pin 0.5-mm-pitch LQFP

# 

### Note on Connecting the Target System:

• Take care not to mount the pitch converter board in a wrong direction. Otherwise, it may cause a fatal damage to the emulation pod.

#### 3.5 Procedure for Making an MCU File for M3T-PD30

It is necessary to change the contents of the MCU file according to the MCU to be developed. Make the MCU file M30100.MCU for M30100 Group and M30102.MCU for M30102 Group in the "mcufiles" folder in the folder where emulator debugger M3T-PD30 is stored.

The contents of the MCU file give the addresses of SFR area, internal RAM area, internal ROM area and the name of firmware file as listed below. Change the contents of the MCU file according to the target MCU. Use your editor for changing the MCU file.

The examples of contents of the MCU file are as follows:

For 30100 Group, 1KB RAM, 24KB ROM (file name: M30100.MCU)

| 0:       | SFR area            | Start address                                      |
|----------|---------------------|----------------------------------------------------|
| 3FF:     |                     | End address                                        |
| 400:     | Internal            | RAM Start address                                  |
| 7FF:     |                     | End address                                        |
| FA000:   | Internal ROM        | Start address                                      |
| FFFFF:   |                     | End address                                        |
| M30620B: | Name of firmware (I | Do not change.)                                    |
| 0:       | Expansion No.       | M3T-PD30 V.4.00 or later required (Do not change.) |

# **Chapter 4. Specifications**

This chapter describes specifications of this product.

| 4.1 | Specifications                                         | .26  |
|-----|--------------------------------------------------------|------|
| 4.2 | External Dimensions                                    | . 27 |
|     | (1) External Dimensions of the Pod Probe               | . 27 |
|     | (2) External Dimensions of Converter Board M30100T-PTC | . 28 |
|     | (3) External Dimensions of Converter Board M30102T-PTC | . 28 |

# **Chapter 4. Specifications**

### 4.1 Specifications

Table 4.1 lists the specifications of the M30100T-PRB.

Table 4.1 Specifications of the M30100T-PRB

| Emulators                                                                               |          | PC4701                                                                                                    |  |
|-----------------------------------------------------------------------------------------|----------|----------------------------------------------------------------------------------------------------|--|
| Emulation pod main unit                                                                 |          | M30100T-RPD-E                                                                                                    |  |
| Applicable MCUs                                                                         |          | M30100/M30102 Group MCUs                                                                                                    |  |
| Usable MCU mode                                                                         |          | Single-chip mode                                                                                                    |  |
| Emulation memory                                                                        |          | 1 MB                                                                                                    |  |
| Operating power volta                                                                   | ge       | 2.75.5 V                                                                                                    |  |
| Operating frequency                                                                     | 4.85.5 V | 16.0 MHz, 0-wait                                                                                                    |  |
|                                                                                         | 4.25.5 V | 12.0 MHz, 0-wait                                                                                                    |  |
|                                                                                         | 2.75.5 V | 5.0 MHz, 0-wait                                                                                                    |  |
| Stack capacity for the                                                                  | emulator | Max. 8 bytes                                                                                                    |  |
| Suspended cycles in run-time debug                                                      |          | 16-byte dump: About 312 BCLK cycles<br>16-byte fill: About 283 BCLK cycles                                                                                                    |  |
| Power supply to emulation pod                                                           |          | <ol> <li>Supplied from the emulator main unit</li> <li>The operating voltage of the emulation pod main unit is<br/>determined by detecting the supply voltage of the target<br/>system. When no target system is connected, or when the<br/>supply voltage of the target system is more than 5.0 V, the<br/>operating voltage is 5.0 V.</li> </ol> |  |
| Operating temperature range                                                             |          | 5 to 35°C (no dew)<br>20 to 30°C (in CPU rewrite mode)                                                                                                    |  |
| Storage temperature range                                                               |          | -10 to 60°C (no dew)                                                                                                    |  |
| Connection to the target system<br>See "3.4 Connecting the Target<br>System" (page 21). |          | <ul> <li>32-pin 0.8-mm-pitch LQFP (32P6U-A):</li> <li>M30100T-PTC (separately available)</li> <li>48-pin 0.5-mm-pitch LQFP (48P6S-A):</li> <li>M30102T-PTC (separately available)</li> </ul>                                                                                                    |  |

### **4.2 External Dimensions**

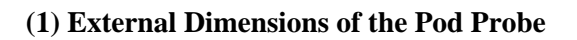

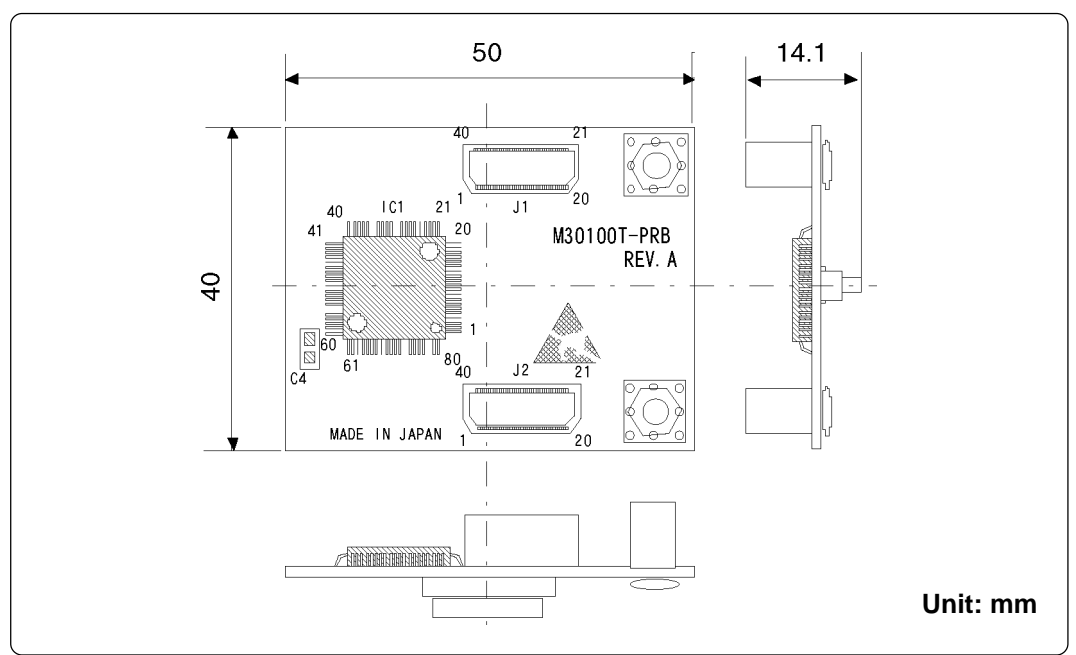

Figure 4.1 External dimensions of the M30100T-PRB

#### (2) External Dimensions of Converter Board M30100T-PTC

Figure 4.2 shows the external dimensions and a sample foot pattern of converter board M30100T-PTC for 32-pin 0.8-mm-pitch LQFP.

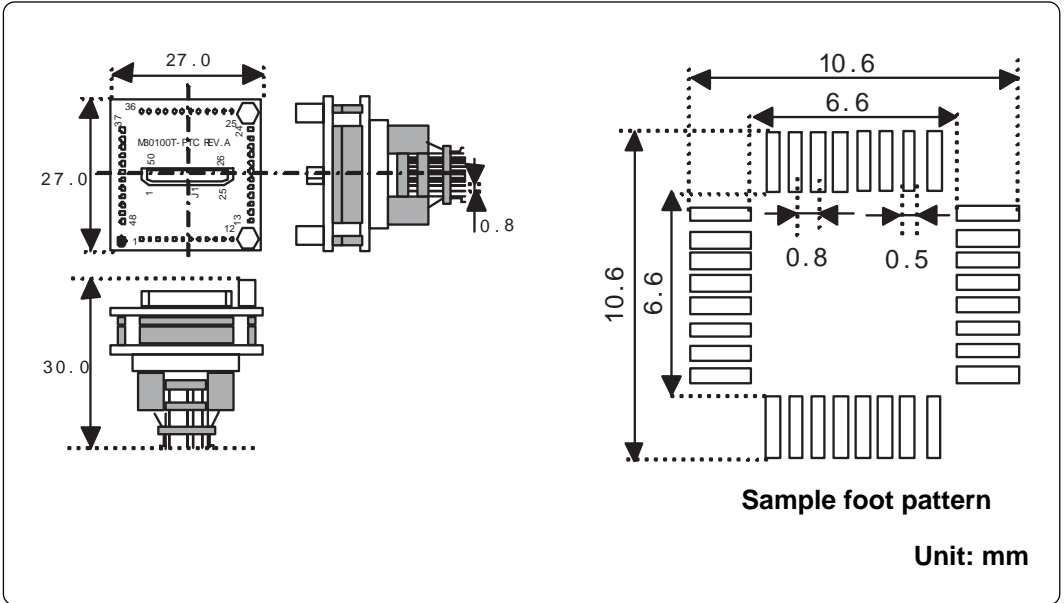

Figure 4.2 External dimensions of the M30100T-PTC

#### (3) External Dimensions of Converter Board M30102T-PTC

Figure 4.3 shows the external dimensions and a sample foot pattern of converter board M30102T-PTC for 48-pin 0.5-mm-pitch TQFP.

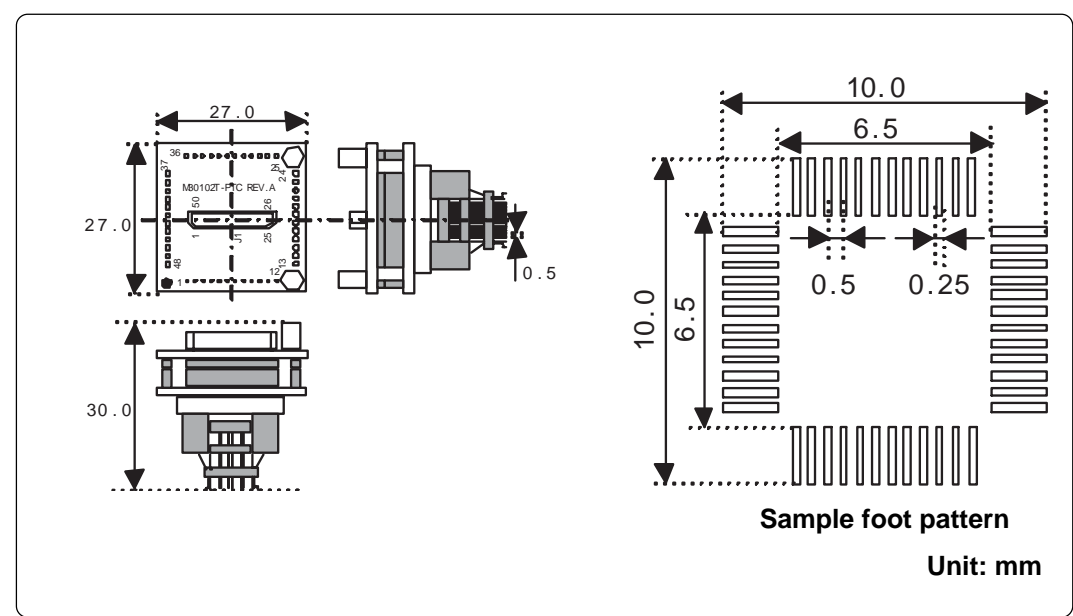

Figure 4.3 External dimensions of the M30102T-PTC

# **Chapter 5. Troubleshooting**

This chapter describes how to troubleshoot when this product does not work properly.

| 5.1 | When the Emulator Debugger Does Not Start Up Properly                                                | . 30 |
|-----|----------------------------------------------------------------------------------------------------|------|
|     | (1) When the LED Display of the PC4701 is Abnormal                                                   | . 30 |
|     | (2) Errors Occur When Starting Up the Emulator Debugger<br>(When the target system is connected)     | . 31 |
|     | (3) Errors Occur When Starting Up the Emulator Debugger<br>(When the target system is not connected) | . 32 |
| 5.2 | Operation Differs from That of Actual MCUs                                                           | . 33 |

# **Chapter 5. Troubleshooting**

When this product does not work properly, check the following.

For the latest FAQs, refer to the URL below.

 $http://www.renesas.com/eng/products/mpumcu/toolhp/faq/m16c/m16c\_e.htm$ 

### 5.1 When the Emulator Debugger Does Not Start Up Properly

#### (1) When the LED Display of the PC4701 is Abnormal

Table 5.1 LED's abnormal display and its checkpoints

| Error                                                        | Connection to the target system | Checkpoint                                                                                                    |
|--------------------------------------------------------------|---------------------------------|----------------------------------------------------------------------------------------------------|
| LEDs do not light up.                                        | -                               | Recheck that the power cable is connected to the PC4701.<br>See the PC4701 User's Manual.                                                                                                    |
| All LEDs remain lit.                                         | -                               | <ol> <li>Recheck that the connection between the<br/>M30100T-RPD-E and this product.<br/><i>See "3.3 Connecting the M30100T-RPD-E"</i><br/>(<i>page 20</i>).</li> <li>Recheck that the connection between the<br/>PC4701 and the M30100T-RPD-E.<br/><i>See the M30100T-RPD-E User's Manual.</i></li> </ol> |
| The POWER LED of<br>"STATUS OF TARGET"<br>does not light up. | Connected                       | Check that power is properly supplied to the target system and that the target system is properly grounded.                                                                                                    |
| The CLOCK LED of<br>"STATUS OF TARGET"                       | Disconnected                    | <ol> <li>Check that both the main and sub clocks of the<br/>emulator debugger are not set to "EXT".<br/>See the CLK command of the emulator<br/>debugger.</li> <li>Check that the oscillator circuit in the M30100T-<br/>RPD-E is oscillating.<br/>See the M30100T-RPD-E User's Manual.</li> </ol>         |
| accontraging up.                                             | Connected                       | <ol> <li>Check that the oscillator circuit in the target<br/>system is oscillating properly.</li> <li>Check that the switches of the FLX64-PRB are<br/>correctly set.<br/><i>See "3.1 Switch Settings" (page 18).</i></li> </ol>                                                                           |
| The RESET LED of<br>"STATUS OF TARGET"<br>does not go out.   | Connected                       | Check that the reset pin of the target system is pulled up.                                                                                                    |

#### (2) Errors Occur When Starting Up the Emulator Debugger (When the target system is connected)

| Error                                                                      | Checkpoint                                                                                                    |
|----------------------------------------------------------------------------|----------------------------------------------------------------------------------------------------|
| Target MCU runaway.                                                        | Check that when the emulator debugger is started up, custom command RESET_10 is executed. If it is not executed, restart the emulator debugger. <i>See the M30100T-RPD-E User's Manual.</i>                                                                                                    |
| Communication ERROR<br>Data is not sent to the target                      | Check that all emulator debugger settings, interface cable connections and switches on the rear of the PC4701 match.<br>See the user's manuals of the PC4701 and emulator debugger.                                                                                                    |
| Target system is not constructed properly                                  | <ol> <li>Download the proper firmware.<br/>See the user's manual of the emulator debugger.</li> <li>Recheck that the connection between the M30100T-<br/>RPD-E and this product.<br/>See "3.3 Connecting the M30100T-RPD-E" (page 20).</li> <li>Recheck that the connection between the PC4701<br/>and the M30100T-RPD-E.<br/>See the M30100T-RPD-E User's Manual.</li> </ol> |
| The version of M3T-PD30 and the firmware on the target system are not same | Download the proper firmware.<br>See the user's manual of the emulator debugger.                                                                                                    |
| Target MCU is reset state                                                  | Check that the reset pin of the target system has changed from Low to High.                                                                                                    |
| Target MCU cannot be reset                                                 | <ol> <li>Check that pin RESET* is held High.</li> <li>If the reset circuit of the target system has a watchdog timer, disable the timer.</li> <li>Check that power is properly supplied to the target system and that the target system is properly grounded.</li> </ol>                                                                                                    |
| Target MCU is in "HOLD" state                                              | The MCU is either in the stop mode or wait mode. Either reset the MCU or cancel the mode with an interrupt. <i>See MCU specifications.</i>                                                                                                    |
| Target clock is stopped                                                    | <ol> <li>Check that the oscillator circuit in the target system is oscillating properly.</li> <li>Check that the oscillator circuit in this product is oscillating properly.</li> <li>Check that the switches of the FLX64-PRB are correctly set. <i>See "3.1 Switch Settings" (page 18).</i></li> </ol>                                                                      |
| Target MCU is not receiving power                                          | Check that power is properly supplied to the target system and that the target system is properly grounded.                                                                                                    |

Table 5.2 Checkpoints of errors when starting up the emulator debugger (target is connected)

#### (3) Errors Occur When Starting Up the Emulator Debugger (When the target system is not connected)

| Error                                                               | Checkpoint                                                                                                    |
|---------------------------------------------------------------------|----------------------------------------------------------------------------------------------------|
| Target MCU runaway.                                                 | Check that when the emulator debugger is started up, custom command RESET_10 is executed. If it is not executed, restart the emulator debugger. <i>See the M30100T-RPD-E User's Manual.</i>                                                                                                    |
| Communication ERROR<br>Data is not sent to the target               | Check that all emulator debugger settings, interface cable connections and switches on the rear of the PC4701 match. <i>See the user's manuals of the PC4701 and emulator debugger.</i>                                                                                                    |
| Target system is not constructed properly                           | <ol> <li>Download the proper firmware.<br/>See the user's manual of the emulator debugger.</li> <li>Recheck that the connection between the M30100T-<br/>RPD-E and this product.<br/>See "3.3 Connecting the M30100T-RPD-E" (page 20).</li> <li>Recheck that the connection between the PC4701<br/>and the M30100T-RPD-E.<br/>See the M30100T-RPD-E User's Manual.</li> </ol> |
| The version of M3T-PD30 and the firmware on the target are not same | Download the proper firmware.<br>See the user's manual of the emulator debugger.                                                                                                    |
| Target MCU is in "HOLD" state                                       | The MCU is either in the stop mode or wait mode. Either reset the MCU or cancel the mode with an interrupt. <i>See MCU specifications.</i>                                                                                                    |
| Target clock is stopped                                             | <ol> <li>Check that the oscillator circuit in this product is oscillating properly.</li> <li>Check that the switches of the FLX64-PRB are correctly set.<br/><i>See "3.1 Switch Settings" (page 18).</i></li> </ol>                                                                                                    |

Table 5.3 Checkpoints of errors when starting up emulator debugger (target is not connected)

### 5.2 Operation Differs from That of Actual MCUs

Make note that operation when using the emulation pod differs from that of actual MCUs as follows.

- (1) Initializing the internal resources of MCU at power-on
- (2) Internal memories (ROM and RAM) capacities, etc.

With this emulator system, "INT" (emulation memory is valid) is the default for mapping areas other than the SFR area (addresses 000h--3FFh). For this reason, the emulation memory can read and write in areas other than the SFR, internal RAM and internal ROM.

- (3) Oscillator circuit
  - Make note that in the oscillator circuit where a resonator is connected between pins  $X_{IN}$  and  $X_{OUT}$ , oscillation does not occur because a flexible cable, buffer IC and other devices are used between the evaluation MCU and the target system. It is same for sub-clock oscillator circuits ( $X_{CIN}$  and  $X_{COUT}$ ).
  - For note on when using the oscillator circuit on the target system, refer to "4.2 (2) Using target system's oscillator" in the M30100T-RPD-E User's Manual.
- (4) Pin Xout

Pin Xout is not assigned to the evaluation MCU used by this product. For this reason, pin Xout of this product is open.

(5) DBC, single-step and BRK instruction interrupt vector table addresses

It is possible to download to DBC, single-step and BRK instruction interrupt vector table addresses. However, because the emulator system uses these areas, data different from the expected value is read out.

(6) A-D and D-A converters

The characteristics of A-D and D-A converters differ from those of actual MCU because there are a flexible cable, pitch converter and other devices between the evaluation MCU and the target system. Make the final evaluation of the A-D and D-A converters with the actual MCU.

# **MEMO**

# **Chapter 6. Maintenance and Warranty**

This chapter describes how to maintenance, repair provisions and how to request for repair.

| 6.1 | Maintenance               | 36 |
|-----|---------------------------|----|
| 6.2 | Warranty                  | 36 |
| 6.3 | Repair Provisions         | 36 |
| 6.4 | How to Request for Repair | 37 |

### **Chapter 6. Maintenance and Guarantee**

#### 6.1 Maintenance

If dust or dirt collects on any equipment of your emulation system, wipe it off with a dry soft cloth. Do not use thinner or other solvents because these chemicals can cause the equipment's surface coating to separate.

#### 6.2 Guarantee

If your product becomes faulty within twelve months after its purchase while being used under good conditions by observing "Precautions for Safety" described in Chapter 1 of this user's manual, we will repair or replace your faulty product free of charge. Note, however, that if your product's fault is raised by any one of the following causes, we will repair it or replace it with new one with extra-charge:

- Misuse, abuse, or use under extraordinary conditions
- Unauthorized repair, remodeling, maintenance, and so on
- Inadequate user's system or misuse of it
- Fires, earthquakes, and other unexpected disasters

In the above cases, contact your local distributor. If your product is being leased, consult the leasing company or the owner.

#### 6.3 Repair Provisions

(1) Repair with extra-charge

The products elapsed more than twelve months after purchase can be repaired with extra-charge.

(2) Replacement with extra-charge

If your product's fault falls in any of the following categories, the fault will be corrected by replacing the entire product instead of repair, or you will be advised to purchase new one, depending on the severity of the fault.

- Faulty or broken mechanical portions
- Flaw, separation, or rust in coated or plated portions
- · Flaw or cracks in plastic portions
- Faults or breakage caused by improper use or unauthorized repair or modification
- Heavily damaged electric circuits due to overvoltage, overcurrent or shorting of power supply
- Cracks in the printed circuit board or burnt-down patterns
- Wide range of faults that makes replacement less expensive than repair
- Unlocatable or unidentified faults
- (3) Expiration of the repair period

When a period of twelve months elapses after the model was dropped from production, repairing products of the model may become impossible.

(4) Transportation fees at sending your product for repair

Please send your product to us for repair at your expense.

#### 6.4 How to Request for Repair

If your product is found faulty, follow the procedure below to send your product for repair.

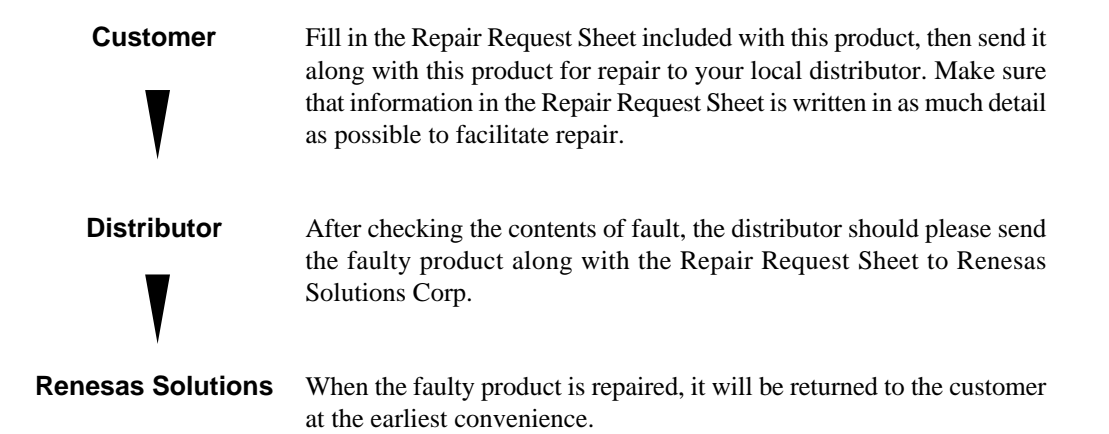

# 

### Note on Transporting the Product:

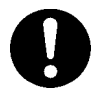

• When sending your product for repair, use the packing box and cushion material supplied with this product when delivered to you and specify handling caution for it to be handled as precision equipment. If packing of your product is not complete, it may be damaged during transportation. When you pack your product in a bag, make sure to use conductive polyvinyl supplied with this product (usually a blue bag). When you use other bags, they may cause a trouble on your product because of static electricity.

# MEMO

# M30100T-PRB User's Manual

Rev.1.00 September 1, 2003 REJ10J0278-0100Z

COPYRIGHT ©2003 RENESAS TECHNOLOGY CORPORATION AND RENESAS SOLUTIONS CORPORATION ALL RIGHTS RESERVED

# M30100T-PRB User's Manual

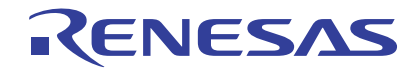

Renesas Electronics Corporation 1753, Shimonumabe, Nakahara-ku, Kawasaki-shi, Kanagawa 211-8668 Japan